V původním sytému SEFA byla zajištěná návaznost skladové evidence na evidenci majetku. Při převodu DDM do používání jsou rozlišovány cenové hranice, které definuje zadavatel k jednotlivým účtům. Program skladové evidence vytvoří automaticky záznam v evidenci drobného dlouhodobého majetku s automatickým přidělením inventárního čísla včetně tisku čárového kódu a do modulu účetnictví předá patřičné účetní zápisy. Obsluha skladu zadává inventární úsek s kontrolou na číselník inventárních úseků, dále doplňuje technickou kartu, k dispozici má fakturu a další dokumenty. Na závěr vytiskne výdejku a čárové kódy.

Při přechodu na systém Qi je tato návaznost zajištěna provedenou programovou úpravou.

Faktické promítnutí do evidence majetku je realizováno exportem přes textový soubor.

V tomto dokumentu je popsán uživatelský postup zpracování položky majetku ve skladech a vytvoření potřebných podkladů pro její předání do majetku.

#### Řídící doklad pro výdej z majetku je vždy interní objednávka přijatá.

#### Obrazová příloha:

Uživatel založí žádanku. Do žádanky vybere konkrétní položky drobného majetku, které požaduje zakoupit. V případě, že požadovaná položka přesně (název) existuje v číselníku zboží, je postup zpracování totožný jako u jiného materiálu požadovaného žádankami včetně automatizovaného objednávání.

Pokud je ale v číselníku zboží uveden jen základní představitel pro požadovaný výrobek (např. lednice), zpracování žádanky má odlišný – individuální charakter. Položka číselníku zboží je uživatelem vybrána do položky žádanky. Případné upřesnění (typ lednice, rozměry, výrobce) provádí uživatel na oddělení do pole *"Formulace požadavku"* na hlavičce žádanky, nebo do pole *"Zkrácená poznámka"* v položce žádanky. Žádanka je založená ve standardizovaném režimu, nebo v režimu *"Mimo pozitivní list"* a to podle toho, v kterém režimu jsou dostupné požadované položky při výběru na žádanku.

| ≽ Žádanka FNOL - test                        |             |          |                |           |                               |                                 |          |                      |         | 1 <u>- 🗆 ×</u>   |
|----------------------------------------------|-------------|----------|----------------|-----------|-------------------------------|---------------------------------|----------|----------------------|---------|------------------|
| Evidenční číslo dokladu<br>Z0831-2010-000039 | _           |          |                |           | Dodavatel                     |                                 | NACUS    |                      |         |                  |
| Řada, podtyp                                 | 0831-JIP 17 | A        |                |           | Zkratka interního             | dodavatele                      |          | n<br>                |         |                  |
| Datum vytvoření                              | 1.7.2010    |          |                | •         | Název útvaru nák              | kupu                            | үм - с   | )bsluzna jedno       | otka vs | eobecny material |
| Vytvořil                                     | Pecháček Mi | roslav   |                |           | Kód spojení doda <sup>,</sup> | vatele                          |          |                      |         |                  |
| Požadované datum dodání                      | 22.7.2010   |          |                |           |                               |                                 |          |                      |         |                  |
| Identifikace organizační jednotky            | 00.08.31    |          |                |           | Formulace požadav             | ku                              |          |                      |         |                  |
| Název organizační jednotky                   | JIP 17A     |          |                | <         | skříňky k postelím p          | n, preferujem<br>pacientů – pro | isím svě | :x 202<br>étlá barva | >       |                  |
| ┝ Položky žádanky - FNOL                     |             |          |                |           |                               |                                 |          |                      |         | 2 💶 🗙            |
| Nor Hos Číslo skladu Datu                    | ım d Zk     | Kód zbož | Interní kód p… | Název zl  | boží                          | Objednáno                       | MЭ       | Cena 🏼 🗖             | ] [     | Rozpad položky   |
| 0831 SVM 22.7                                | .2010       | VB927    |                | Lednice   | a ocobrí učci                 | 1,00                            | ks<br>ka | 5 544,00             |         | Obecné přílohy   |
| 0031 SVM 22.7                                | .2010       | VD032    |                | DNII Ka I |                               | 2,00                            | 13       | 5700,00              |         | Poznámky         |

Příslušný nákupčí zpracuje pomocí funkce *"Hromadné zpracování žádanek*" žádanku do interní objednávky přijaté. V případě, že musí před objednáním změnit/upřesnit název zboží na položce interní objednávky podle požadované specifikace (v číselníku zboží není v názvu zavedená zcela přesná položka majetku), musí objednat takovou položku ručním umístěním na vydanou/dodavatelskou objednávku (v takovém případě není možné použít automatický generátor objednávek).

Nákupčí modifikuje název v položce interní objednávky přijaté:

| ┝ Interní objednávka přija                     | tá FNOL                                      |                                   |
|------------------------------------------------|----------------------------------------------|-----------------------------------|
| Evidenční číslo objednávky<br>IOVM-2010-000087 |                                              | Odběratel                         |
| Řada, podtyp                                   | NASVM - všeobecný mateiál                    | Identifikace odběratele 00.08.31  |
| ▶ Položky interní objednáv                     | vky přijaté FNOL                             | 2 💶                               |
| Zkr Datum d Čísl Hos                           | Kód zboží Čárov Název zboží                  | Objednáno MJ Objed Rozpad položky |
| 22.7.2010 SVM 083                              | 1 VB927 5648068: Lednice Whirpo              | pol, WW1600 (vinotéka) 1,00 ks    |
| 22.7.2010 SVM 083                              | 1 VB032 61540056 <mark>Skříňka na oso</mark> | bní věci 2,00 ks                  |
|                                                |                                              | Poznámky                          |

Následně založí dodavatelskou/vydanou objednávku, vyplní požadované standardní údaje včetně dodavatele, do pole *"Poznámka"* na hlavičce objednávky doporučujeme vložit číslo dokladu interní objednávky přijaté, či žádanky, kterou objednávka řeší.

| ≽ Objednávka vydaná FNOL                                                                                                    | 1 💶 🗆 🗙                                                                                                    |
|----------------------------------------------------------------------------------------------------|----------------------------------------------------------------------------------------------------|
| Evidenční číslo objednávky                                                                                                    | Dodavatel Dodací adresa                                                                                                    |
| Řada, podtyp       Vydané objednávky VM         Datum vytvoření       21.7.2010         Vytvořil       Pecháček Miroslav         Požadované datum dodání       22.7.2010         Vyřizuje       Machátová         Kontaktní osoba       Zdražilová         Vlastní kód spojení       Image: State State | Identifikace dodavatele       WIDEXLI         Dodavatel       Widex Line s.r.o.         Ulice dodavatele       Společná 3         Sídlo dodavatele       Praha 8         PSČ dodavatele       182 00         Stát dodavatele       IČO dodavatele         IČO dodavatele       DIČ dodavatele         IČO dodavatele       DIČ dodavatele |
| Plnění       Tuzemské         Ceny jsou uváděny       S daní         Způsob úhrady       01B5          01B5         Předmět objednávky          Předmět objednávky          Poznámka          Měna dokladu       Cena celkem bez DPH                                                                                                    | Kód spojení dodavatele                                                                                                    |

Přejdeme na položky objednávky, do názvu položky objednávky vydané vložíme zkopírovaný název zboží z položky IOP (pokud byl tento název modifikován):

| L | Položky   | 7 obje | dnávky vyda | ané FNOL  |                                     |                | 1 <u>- D ×</u> |
|---|-----------|--------|-------------|-----------|-------------------------------------|----------------|----------------|
|   | Datum     | Čís    | 🛆 Kód zboží | Interní k | Název zboží                         | Objednáno MJ 🔇 | Rozpad položky |
|   | 22.7.2010 | SVM    | VB927       |           | Lednice Whirpool, WW1600 (vinotéka) | 1,00 ks        | Obecné přílohy |
|   |           |        |             |           |                                     |                | Poznámky       |

Objednávku potvrdíme a odešleme dodavateli.

Po příchodu požadovaného zboží je toto zpracováno vykrytím dodavatelské objednávky do dodacího listu přijatého a z něj je vytvořená skladová příjemka. Položka dodacího listu obsahuje přesný název majetkové položky se všemi specifikacemi zadanými do objednávky. Po zpracování do příjemky je ale v názvu zboží řetězec/název, který je aktuálně u položky založen v číselníku zboží.

|                                                                 | FNO informační sy                                          | ystém Qi – výdej do majetku                                        |                                     |
|-----------------------------------------------------------------|------------------------------------------------------------|--------------------------------------------------------------------|-------------------------------------|
| Po naskladnění příjemk                                          | y s položkou majetku do                                    | o stavu zásob, je možné ji vydat do spotř                          | <sup>ŕ</sup> eby.                   |
| Číslo skladové příjemky                                         | Evidenční číslo dodacího listu                             | Dodavatel                                                          |                                     |
| <b>5PN-2010-5¥M-000003</b><br>Přijímající sklad<br>Název skladu | DLVM-2010-000003            SVM            Sklad všeobecný | Identifikace dodavatele WIDEXLI Název dodavatele Widex Line s.r.o. | <u></u>                             |
| Položky skladové příjemky                                       | FNOL                                                       | Ulice dedecatede - Dipolecna 3                                     |                                     |
| Čárový kód Kód zboží Přijato<br>56480688 VB927                  | Năzev zboží<br>1,00 <mark>Lednice</mark> ····              | Katalogové MJ Cena za jednotku Přijato ( S<br>ks 5544,00 1,00 ks   | Výběr z dokladu<br>Výběr ze zakázky |

Výdej do spotřeby je proveden vyhledáním ve formuláři Položky interních objednávek přijatých FNOL s použitím filtru *"Dostupné zboží k výdeji dle stavu a skladu"*. Zobrazí se dosud nevydané, dostupné položky z nevykrytých interních objednávek přijatých.

| ► Pa       | olož | ky i       | nte   | erní         | ch ol          | ojed | Inávek      | : přijatých FNOL - dě                     | ený Filt     | r : Dostupné zboží                 | k výdeji dle stavu a | a sklad | du Rychly             | ý filtr    | - Název        | zboží     | : ledn             |    | 1 🗖 🗖                             |
|------------|------|------------|-------|--------------|----------------|------|-------------|-------------------------------------------|--------------|------------------------------------|----------------------|---------|-----------------------|------------|----------------|-----------|--------------------|----|-----------------------------------|
| Čís<br>SVI |      | St<br>Zaev | /ic 2 | ∆ Pi<br>22.7 | ožado<br>.2010 |      | Hos<br>0831 | Evidenční číslo objed<br>IOVM-2010-000087 | Kód<br>VB927 | Název zboží<br>Lednice Whirpool, V | VW1600 (vinotéka)    |         | Dbjednáno M<br>1,00 k | nj (c<br>s | Dbjedn<br>1,00 | Skl<br>ks | Zbývá d Do<br>1,00 | bd | Zobrazení dokladu<br>Stav výskytu |

Uživatel si podle názvu zboží vyhledá zpracovávanou položku majetku, v případě potřeby pomůže identifikátor dokladu IOP z vydané objednávky na základě které se dodalo toto zboží. Položky ve formuláři "*Položky interních objednávek přijatých FNOL*", zde stiskne uživatel tlačítko "*Zobrazení dokladu*" a na zobrazené hlavičce IOP vytvoří výdejku.

Výdejku vytvoří nákupčí tlačítkem *"Tvorba interní výdejky"* z nadřízeného dokladu IOP. Rozdíl od standardního výdeje do spotřeby z IOP v případě výdeje položky majetku, vybere uživatel do pole *"Skladový pohyb"* typ pohybu *"Výdej do krátkodobého majetku"*. Dále postupuje standardním způsobem jako při výdeji do spotřeby z IOP:

| > Skladová výdejka - interi | ní                             |                          | 0 <u>- C ×</u>                          |
|-----------------------------|--------------------------------|--------------------------|-----------------------------------------|
| Číslo skladové výdejky      | Skladový pohyb                 |                          | Evidenční číslo vyskladňovaného dokladu |
|                             | Výdej do krátkodobého majetl … | $\geq$                   | IOVM-2010-000087                        |
| Vydávající sklad            | SVM                            | Hosp. středisko          | 0831                                    |
| Název skladu                | Sklad všeobecný                | Název střediska          |                                         |
| Měna skladu                 |                                | Kód akce                 |                                         |
| Převzal                     |                                | Název akce               |                                         |
| Datum vytvoření             | 21.7.2010 16:22:29             | Kalkulační jednice       | ···                                     |
| Vytvořil                    | Pecháček Miroslav              | Název kalkulační jednice |                                         |
|                             |                                |                          | Stav skladového dokladu                 |
| Poznámka                    |                                |                          | Rozpracován                             |

Tlačítkem Položky dokladu přejde do zobrazení položek skladové výdejky. Zde použije tlačítko

Systém provede vytvoření účetních položek skladového pohybu a odepíše množství vyskladňovaných položek ze zásob:

| ≽ Skladová vý                           | ýdejka - inte                 | rní            |                                     |                 |        |    |                                 | 1 <u>- O ×</u>                     |
|-----------------------------------------|-------------------------------|----------------|-------------------------------------|-----------------|--------|----|---------------------------------|------------------------------------|
| Číslo skladové vý<br><b>SVKMAJ-2010</b> | ýdejky<br>)- <b>5VM-0000(</b> | Skla<br>12 Výc | dový pohyb<br>lej do krátkodobého m | ajetl ····      |        | E  | Evidenční číslo<br>IOVM-2010-00 | vyskladňovaného dokladu<br>00087 … |
| Vydávající sklad                        |                               | SVM            |                                     | Hosp. střediska |        | [  | 0831                            |                                    |
| Položky sklad                           | lové výdejky                  | s čárový:      | mi kódy                             |                 |        |    |                                 | 1 _ 🗆 🗙                            |
| Čárový kód EAN                          | Čárový kód                    | Kód zboží      | Katalogové číslo                    | Název zboží     | Vydáno | MD | Vydáno (sł                      | Výběr z dokladu                    |
|                                         | 56480688                      | VB927          |                                     | Lednice         | 1,00   | ks |                                 | Výdej na žádanky                   |

Po promítnutí se automaticky zobrazí formulář *"Majetek krátkodobý – příprava dat"*. Zde uživatel vyplní všechny potřebné podrobné parametry, které vyžaduje zápis položky do majetku.

| NEM: Majetek krátkodo     | obý - příprava dat |                |                   |      |          |                        | 1 💶 🗆 🗡              |
|---------------------------|--------------------|----------------|-------------------|------|----------|------------------------|----------------------|
| Seznam Detail Technick    | é údaje   Poznámka |                |                   |      |          |                        |                      |
| Číslo majetku Název       | Stav ke dni        | Datum pořízení | Cena jednotková i | 4ĕ 🏼 | Množství | Cena celková Čárový kó | Import TXT           |
| 00000100009 Lednice       | 21.7.2010          | 21.7.2010      | 5 544,00 k        | lus  | 1,00     | 5 544,00 D100009       | Změna stavu importu  |
|                           |                    |                |                   |      |          |                        | Export TXT           |
|                           |                    |                |                   |      |          |                        | Změna stavu exportu  |
|                           |                    |                |                   |      |          |                        | Výsledky kontrol     |
|                           |                    |                |                   |      |          |                        | Výmaz záznamů        |
|                           |                    |                |                   |      |          |                        | Kompletní výmaz      |
|                           |                    |                |                   |      |          |                        | Sloučení záznamů     |
|                           |                    |                |                   |      |          |                        | Přečíslování záznamů |
|                           |                    |                |                   |      |          |                        | Skladová výdejka     |
| لسلئار<br>Suma množství S | 5uma ceny celkové  |                |                   |      |          |                        | Rychlý filtr         |
| 1,00                      | 5 544,00           |                |                   |      |          |                        | Tisk                 |

#### Upřesní název položky pokud je to třeba:

| 2 | NEM: Majetek krátkodobý - příprava dat |             |                |                 |     |          |              |       | 1               |
|---|----------------------------------------|-------------|----------------|-----------------|-----|----------|--------------|-------|-----------------|
|   | Seznam Detail Technické údaje Poznámka |             |                |                 |     |          |              |       |                 |
|   | Číslo majetku Název                    | Stav ke dni | Datum pořízení | Cena jednotková | Mĕ  | Množství | Cena celková | Čárov | Import TXT      |
|   | 00000100009 (ednice Whirpool, WW1600)  | 21.7.2010   | 21.7.2010      | 5 544,00        | Kus | 1,00     | 5 544,00     | D1000 | Změna stavu imp |
|   |                                        |             |                |                 |     |          |              |       | Evport TXT      |

a dále postupuje na záložce "Detail", "Technické údaje" a "Poznámka".

| Datum pořízení 21.7.2010 ▼<br>Čárový kód<br>Datum výroby 1.1.2010 ▼<br>Výrobní číslo | D100000                    |
|--------------------------------------------------------------------------------------|----------------------------|
|                                                                                      | WH4464                     |
| ena jednotková . 5544 Odpovědná osoba Kmoníčková Alena                               | •                          |
| ěrná jednotka Kus 🔤 Středisko 0831 🔛 Porodnicko-gynek                                | kologická klinika, JIP 17A |
| nožství AP ··· Akce provozní                                                         |                            |
| ena celková 5544,00 Kalk.jednice                                                     |                            |
| Skupina majetku E Elektrospotřebiče                                                  | Stav importu               |

Příslušné údaje jsou vyplněny na základě interního metodického postupu (povinné, nepovinné)

| Číslo majetku          | Náz    | ev.                    |                      |              |                       |
|------------------------|--------|------------------------|----------------------|--------------|-----------------------|
| 00000100009            | Leo    | dnice Whirpool, WW1600 |                      |              |                       |
| Zkratka třídy ZP       | Náz    | ev třídy ZP            |                      |              | Uvedení do provozu    |
|                        | •••    |                        |                      |              | 20.7.2010 💌           |
| (ód výrobce            | Výr    | obce                   |                      | Stát výrobce | Garance do            |
| WHIRPOOL               | ••• Wt | nirpool CZ             |                      |              | 19.7.2012 🔹           |
| (ód dodavatele         | Doc    | lavatel                |                      |              | Тур                   |
| UNOMED                 | UN     | IOMED spol.sr.o.       |                      |              | vinotéka              |
| (ód servisu            | Ser    | vis                    |                      |              | Napětí [V] Příkon [W] |
| DANISEV                | ··· Da | niševský s.r.o.        |                      |              | 230 70                |
| žíslo skladové výdejkγ | ,      | Interní číslo faktury  | Inventární středisko | Typ kontroly | Kód SKP               |
| SVKMAJ-2010-SVM-0      | 00002  | 6441321                | 0831                 | <br>E        |                       |

| NEM: N | Majetek krátkodobý - příprava dat 1   | _ 🗆 × |
|--------|---------------------------------------|-------|
| Seznam | m   Detail   Technické údaje Poznámka |       |
|        | , ednička je bez příslušenství        | זיז'  |

Uživatel se po vyplnění a uložení všech potřebných údajů vrátí na hlavičku výdejky, tlačítkem Tisk provede vytištění příkazu k vychystání a to variantu "*Výdejka pro účetnictví FNOL - majetek - převod do užívání*":

|                                                                                                    | Výde                     | Výdejka pro účetnictví                                                                   |                                     | 3VKMAJ-2010-SVM-000002                                                                                  |              |
|----------------------------------------------------------------------------------------------------|--------------------------|------------------------------------------------------------------------------------------|-------------------------------------|----------------------------------------------------------------------------------------------------|--------------|
|                                                                                                    | TNÍ NEMOCNICE<br>OUC     |                                                                                          |                                     | Dne 22.7.2010 16:21:52<br>List č. / 1                                                                   |              |
| *TEST*1.7.*Fakultní nemocnice Olomouc<br>I.P.Pavlova 6<br>775 20 Olomouc<br>IČO 00098892 DIČ CZ00098892<br>Spisová značka |                          | Stav skladového do<br>Vydávající sklad<br>Datum vytvoření<br>Hosp. středisko<br>Kód akce | Kladu<br>SVM<br>21.7.2010 1<br>0831 | <b>Promítnut do stavu zásob</b><br>Sklad všeobecný<br>110 16:22:29<br>Porodnicko-gynekologická klinika, |              |
|                                                                                                    |                          | Kalkulační jednice<br>Vytvořil<br>Převzal                                                | Pecháček Miroslav                   |                                                                                                    |              |
| Kód zboží<br>Katalogové číslo                                                                                             | Název zboží              |                                                                                          | Vydáno MJ                           | Cena za<br>jednotku                                                                                     | Cena celkern |
| VB927                                                                                                    | Lednice                  |                                                                                          | 1,00 ks                             | 5 544,00                                                                                                | 5 544,00     |
| Převod do užívání r                                                                                                    | najetku                  |                                                                                          |                                     |                                                                                                    |              |
| Čárový kód<br>D100009                                                                                                    | Výrobní číslo<br>VVH4464 | Název<br>Lednice Whirpool,VWV16<br>-                                                     | 500                                 | Inventár<br>0831                                                                                        | ní středisko |
| Celkem                                                                                                    |                          |                                                                                          | 1,00                                |                                                                                                    | 5 544,00     |

Poznámka

Standardní postup je vytištění čárového kódu na formuláři Majetek krátkodobý – příprava dat tlačítkem Tisk, k tomu je určena varianta tiskového výstupu FNOL: Tisk čárového štítku

# FN OLOMOUC

OR Next

20.7.2010 Pe